Thank you for purchasing our product. Please read this user's manual before using the product. Change without notice

# 4/8/16 CH Analogue HD-TVI DVR Quick Guide

Type A: 1 SATA (TVD-04 / TVD-08 / TVD-16)

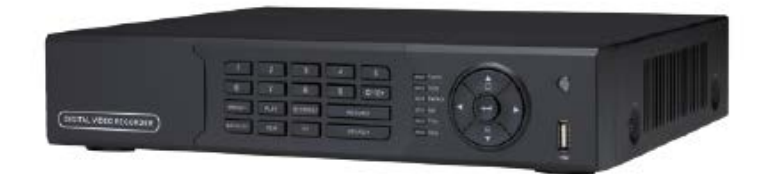

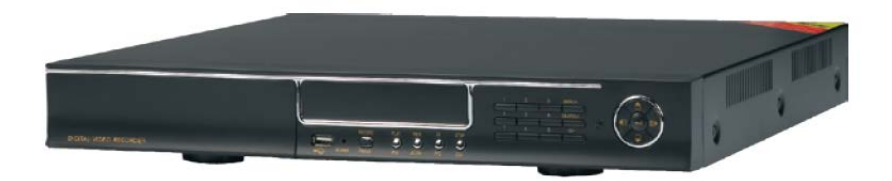

Type B: 2 SATA (TVD-16-1U)

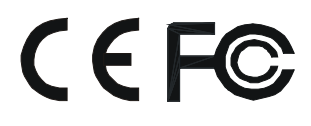

#### CAUTION

• Please read this user manual carefully to ensure that you can use the device correctly and safely

• We do not warrant all the content is correct. The contents of this manual are subject to change without notice

• This device should be operated only from the type of power source indicated on the marking label. The voltage of the power must be verified before using. If not in use for a long time, pull out the plug from the socket

• Do not install this device near any heat sources such as radiators, heat registers, stoves or other device that produce heat

- Do not install this device near water. Clean only with a dry cloth
- Do not block any ventilation openings. And ensure well ventilation around the machine

• Do not power off the DVR at normal recording condition! The correct operation to shut off DVR is to stop recording firstly, and then select "shut-down" button at the right of the menu bar to exit, and finally to cut off the power.

• This machine is indoor using equipment. Do not expose the machine in rain or moist environment. In case any solid or liquid get into the machine's case, please cut off the power supply immediately, and ask for qualified technicians to check the machine before restart

• Refer all servicing to qualified service personnel. No any parts repaired by yourself without technical aid or approval.

• This manual is suitable for 4/8/16-channel digital video recorders.

Default User name / Password User Name : admin Password : 123456

#### Main Features

#### **COMPRESSION FORMAT**

- Standard H.264 compression with low bit rate and better image quality
- LIVE SURVEILLANCE
- Supports HDMI/ VGA output
- Supports channel security by hiding live display
- Display the local record state and basic information
- Supports USB to make full control

#### **RECORD MEDIA**

• Type A support one SATA HDD / Type B support two SATA to record for a longer time without any limitation **BACKUP** 

- Supports USB 2.0 devices to backup
- Supports external SATA DVD writer to backup
- Supports saving recorded files with AVI standard format to a remote computer through internet

#### **RECORD & PLAYBACK**

- Record modes: Manual, Schedule, Motion detection recording
- Supports recycle after HDD full
- Resolution, frame rate and picture quality are adjustable
- 4/8/16 CH 720P / 1080P and 960H recording
- 1 audio channel available
- Three record search modes: time search, event search and image search
- 4/8/16 channels playback simultaneously
- Supports deleting and locking the recorded files one by one
- Supports remote playback in Network Client through LAN or internet

#### ALARM

- Supports schedule for motion detection
- Supports pre-recording and post recording

#### PTZ CONTROL

- Supports various PTZ protocols
- Supports 128 PTZ presets and 8 auto cruise tracks
- Supports remote PTZ control through internet

#### SECURITY

• Customize user right: log search, system setup, two way audio, file management, disk management, remote login, live view, manual record, playback, PTZ control and remote live view

- Supports 1 administrator and 63 users.
- Supports event log recording and checking, events unlimited

#### NETWORK

- Supports TCP/IP, DHCP, PPPoE, DDNS protocol
- Supports IE browser to do remote view
- Supports setup client connection amount
- Supports dual stream. Network stream is adjustable independently to fit the network bandwidth and environment.
- Supports picture snap and color adjustment in remote live
- Supports remote time and event search, and channel playback with picture snap
- Supports remote PTZ control with preset and auto cruise
- Supports remote full menu setup, changing all the DVR parameters remotely
- Supports mobile surveillance by phones with iPhone, Android
- Supports NVMS to manage multi devices on internet

## 1. Front / Rear Panel Instructions

1.1 Front Panel (Type A): TVD-04 / TVD-08 / TVD-16 **Notice**: The pictures are only for reference; please make the object as the standard.

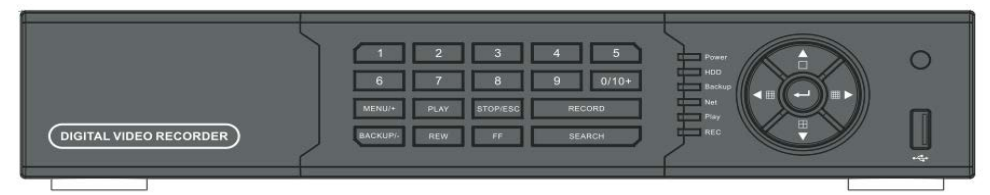

#### Front Panel (4/8/16CH)

| Label Name            | Function                                                                    |
|-----------------------|-----------------------------------------------------------------------------|
| REC / FOCUS           | Manual record / focus adjustment(PTZ)                                       |
| PLAY / IRIS           | Enter Playback/ iris adjustment (PTZ)                                       |
| REW / SPEED           | Fast rewind on playback mode /speed adjustment (PTZ)                        |
| FF / P.T.Z.           | Fast forward on playback mode /enter PTZ mode                               |
| MENU / +              | Enter menu page / increase value                                            |
| BACKUP / -            | Enter backup page / decrease value                                          |
| STOP / ESC            | Stop playback on playback mode /<br>Exit menu or jump back to previous page |
| Split / Direction Key | Switch split / Move selected item                                           |
| Enter                 | Validate action                                                             |
| USB                   | Connect USB thumb drive or mouse                                            |
| IR receiver           | Remote receiver                                                             |

## Front Panel (Type B): TVD-16-1U

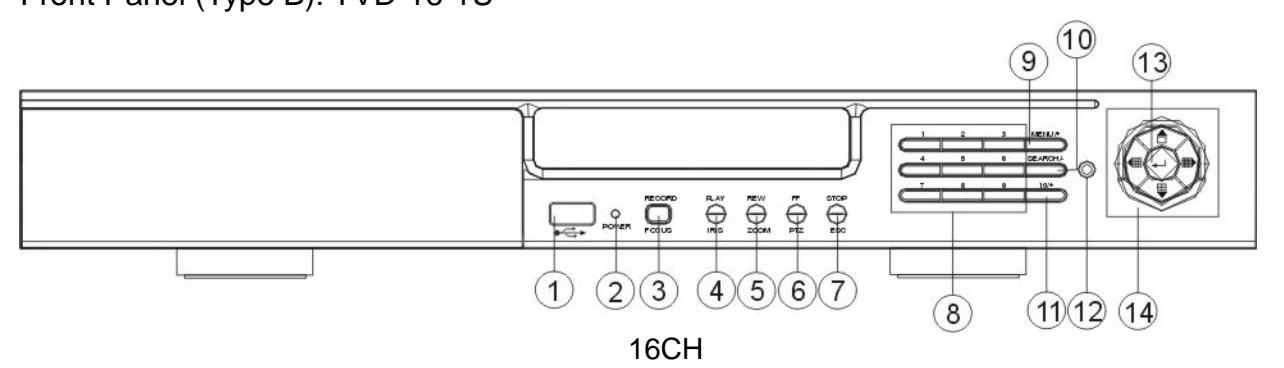

| No | Label Name               | Function                                                                 |
|----|--------------------------|--------------------------------------------------------------------------|
| 1  | USB                      | Connect USB thumb drive or mouse                                         |
| 2  | POWER                    | Power indicator                                                          |
| 3  | REC /<br>FOCUS           | Manual record / FOCUS adjustment(PTZ)                                    |
| 4  | PLAY / IRIS              | Enter Playback/ IRIS adjustment (PTZ)                                    |
| 5  | REW / ZOOM               | REW on playback mode / ZOOM adjustment (PTZ)                             |
| 6  | FF / P.T.Z.              | FF on playback mode /Enter PTZ mode                                      |
| 7  | STOP / ESC               | STOP playback on playback mode / Exit MENU or jump back to previous page |
| 8  | Digital                  | Enter digital or select channel                                          |
| 9  | MENU / +                 | Enter MENU page / increase value                                         |
| 10 | SEARCH / -               | Enter SEARCH page / decrease value                                       |
| 11 | 10+                      | To enter digital over 10 / Continuously press twice to have 10           |
| 12 | IR receiver              | Remote receiver                                                          |
| 13 | Enter                    | Enter                                                                    |
| 14 | Split /<br>Direction Key | Switch split / Move selected item                                        |

#### 1.2 Rear Panel Instructions

### Type A: TVD-04 / TVD-08 / TVD-16

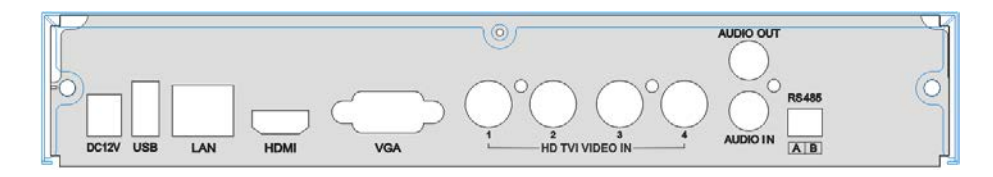

Rear Panel for 4 CH

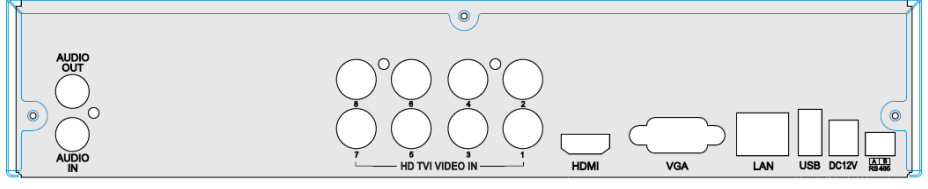

Rear Panel for 8 CH

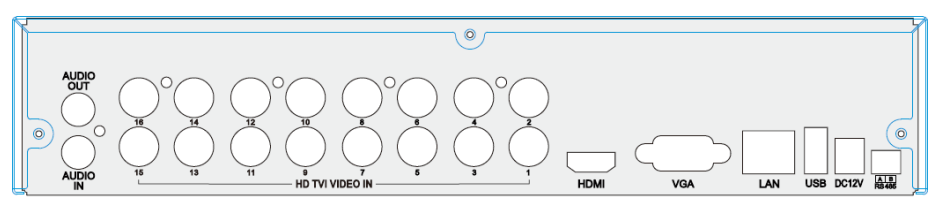

Rear Panel for 16 CH

| Name            | Descriptions                                                          |
|-----------------|-----------------------------------------------------------------------|
| DC12V           | DC12V Power Input.                                                    |
| USB             | To connect external USB devices like USB mouse or USB storage device. |
| LAN             | Network Port.                                                         |
| HDMI            | HDMI Port. Connect to high-definition display device.                 |
| VGA             | VGA Port. Connect to monitor.                                         |
| HD TVI VIDEO IN | 4/8/16 CH HD TVI Video Inputs.                                        |
| AUDIO OUT       | Audio output, connect to the sound box.                               |
| AUDIO IN        | 1 CH Audio Input.                                                     |
| RS485           | Connect to keyboard or speed dome; A is TX +; B is TX                 |

## Type B: TVD-16-1U

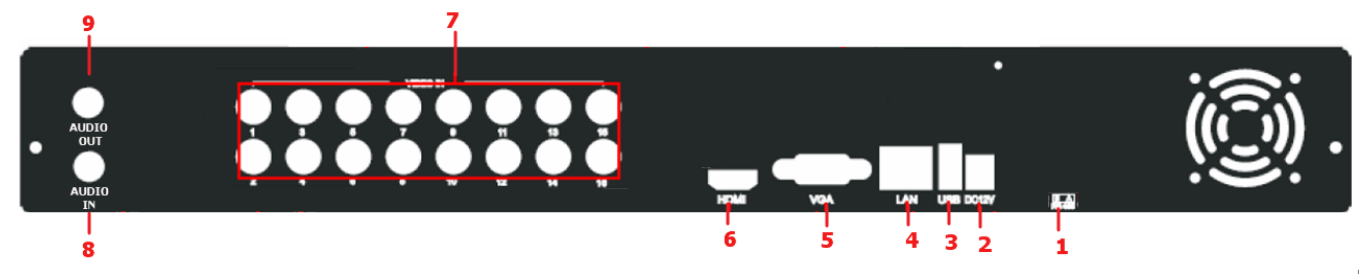

Rear Panel for 16-ch

| Item | Label name  | Function                                                                                                    |
|------|-------------|----------------------------------------------------------------------------------------------------|
| 1    | RS485       | Connect to speed dome or keyboard                                                                              |
| 2    | POWER INPUT | DC12V                                                                                                    |
| 3    | USB         | To connect external USB devices like USB flash, USB HDD for backup or update firmware; or connect to USB mouse |
| 4    | LAN         | Network port                                                                                                   |
| 5    | VGA         | VGA output, connect to monitor                                                                                 |
| 6    | HDMI        | Connect to high-definition display device                                                                      |
| 7    | VIDEO IN    | TVI Video input channels from 1-16                                                                             |
| 8    | AUDIO OUT   | Audio output, connect to the sound box                                                                         |
| 9    | AUDIO IN    | 1 CH Audio input                                                                                               |

## 1.3 Remote Controller (Optional)

It uses two AAA size batteries.

- Open the battery cover of the Remote Controller.
- Place batteries. Please take care of the polarity (+ and -).
- Replace the battery cover.

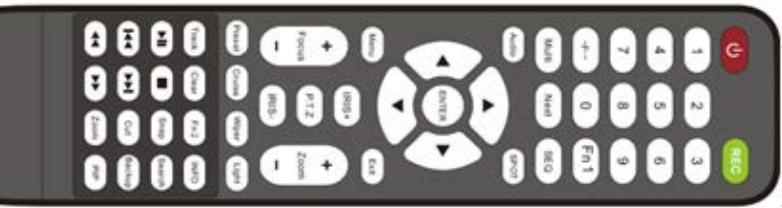

| Button                                       | Function                                                         |
|----------------------------------------------|------------------------------------------------------------------|
| Power Button                                 | Switch off—to stop DVR. Use it before turning off the power      |
| Record Button                                | To record manually                                               |
| -/ /0-9 Digital Button                       | Input number or choose camera                                    |
| Fn1 Button                                   | Unavailable temporarily                                          |
| Multi Button                                 | To choose multi screen display mode                              |
| Next Button                                  | To switch the live image                                         |
| SEQ                                          | To enter into auto dwell mode                                    |
| Audio                                        | To enable audio output in live mode                              |
| Switch                                       | To switch the output between BNC and VGA                         |
| Direction button                             | To move cursor in setup or pan/title PTZ                         |
| Enter Button                                 | To confirm the choice or setup                                   |
| Menu Button                                  | To enter into menu                                               |
| Exit Button                                  | To exit the current interface                                    |
| Focus/IRIS/Zoom/PTZ                          | To control PTZ camera. Move camera/zoom/IRIS/Focus               |
| Preset Button                                | To enter into preset setting in PTZ mode                         |
| Cruise Button                                | To enter into cruise setting in PTZ mode                         |
| Track Button                                 | To enter into track setting in PTZ mode                          |
| Wiper Button                                 | To enable wiper function in PTZ mode                             |
| Light Button                                 | To enable light function in PTZ mode                             |
| Clear Button                                 | To return to the previous interface                              |
| Fn2 Button                                   | Unavailable temporarily                                          |
| Info Button                                  | Get information about DVR like firmware version, HDD information |
| <u>*                                    </u> | To control playback. Play/Pause/Stop/Previous Section/Next       |
| ▲▲≐♥⊻■                                       | Section/Rewind/Fast Forward                                      |
| Snap Button                                  | To take snapshots manually                                       |
| Search Button                                | To enter into search mode                                        |
| Cut Button                                   | To set the start/end time for backup in playback mode            |
| Backup Button                                | To enter into backup mode                                        |
| Zoom Button                                  | To zoom in the images                                            |
| PIP Button                                   | To enter into picture in picture setting mode                    |

### 1.4 Mouse Control

Connection: Please connect the USB mouse to USB port on the front or back panel.

- Mouse functions:
- 1) Under LIVE mode :

On every channel, you could double click the left button to switch FULL SCREEN and double click again to switch back to original split mode.

On every channel, you could single click right button to popup MENU page.

2) Under MENU page :

Single click left button on any functional icon could enter the function page and Single click right button to exit function page or jump back to previous page.

If you want to key in letter or digit, please move mouse to textbox then single click left button on textbox. The virtual keyboard will pop up as following,

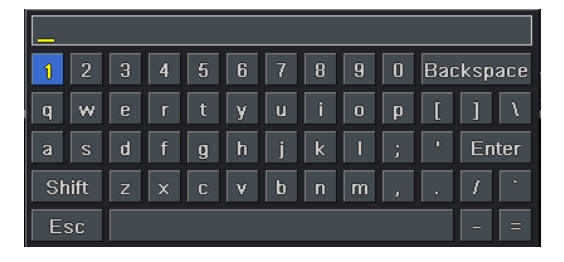

3) Under Backup mode:

Single click left button to select item, single click right button to jump back to previous page.

4) Under PTZ mode:

Single click left button to operate PTZ function, single click right button to jump back to previous page.

## 2. Startup and Shutdown

#### Startup

Step1: Connect with the source power. Step2: The device will boot and the power LED would turn blue. Step3 A WIZARD window will be pop-up

#### Shutdown

You can shut down the device by using IR remote controller and mouse.

#### By IR remote controller:

Step1: Press Power button, the shutdown window will appear, click OK, the unit will shut down after a while. Step2: Disconnect the power

#### By mouse:

Step1: Right click on the mouse, then select "Main Menu" the shutdown window will appear at the last Step2: Click OK. Then the unit will power off after a while.

Step3: Disconnect the power

## 3. Wizard setup

After the device starts, a setup wizard pops up. You can set up time , network and disk management.

| Device Name | EDVR              |
|-------------|-------------------|
| Language    | English           |
| Date Format | MM-DD-YY          |
| Time Format | 24 Hour           |
| Time Zone   | GMT               |
| System Date | 09 / 07 / 2010 35 |
| System Date | 17 : 14 : 01      |
|             |                   |

Click device name box to popup a keyboard as follow:

| 1  | 2    | 3 | 4 | 5 | 6 | 7 | 8 |   | 0 | Bac | :kspace     |
|----|------|---|---|---|---|---|---|---|---|-----|-------------|
| q  | w    |   |   | t | у |   |   |   | р | [   | ] \         |
| а  |      | d | f | g | h | j | k |   |   |     | Enter       |
| Sł | nift |   |   | С |   | b |   | m |   |     | $\boxed{I}$ |
| E  | sc   |   |   |   |   |   |   |   |   |     | - =         |

It supports digits, alphabets and symbols as inputs. Click Shift button to input Capital letters and symbols; click Shift button again to return.

| HTTP Port                          | 80              |
|------------------------------------|-----------------|
| Server Port                        | 6036            |
| Obtain an IP address automatically |                 |
| IP Address                         | 192-168-001-100 |
| Subnet Mask                        | 255.255.255.000 |
| Gateway                            | 192.168.001.001 |
| Preferred DNS Server               | 000.000.000.000 |
| Alternate DNS Server               | 000.000.000.000 |

The default HTTP port is 80. The default server port is 6036. You can check "Obtain an IP address automatically" to acquire network information or input IP address, subnet mask, gateway, preferred/alternate DNS server manually. This function is used to monitor DVR through internet Click Next button. This will take you to the HDD management window.

#### **Record stream**

Please setup rate, resolution, quality, encode and max bit stream

When you use the TVI Series DVR, as DVR received the signal from camera, DVR will automatically do the video resolution depending on camera type discrimination.

| WD1  30  CBR  Higher  2048 kbps  •    WD1  30  CBR  Higher  2048 kbps  •    WD1  30  CBR  Higher  2048 kbps  •    WD1  30  CBR  Higher  2048 kbps  •    WD1  30  CBR  Higher  2048 kbps  •    WD1  30  CBR  Higher  2048 kbps  •    WD1  30  CBR  Higher  2048 kbps  •    WD1  30  CBR  Higher  2048 kbps  •    WD1  30  CBR  Higher  2048 kbps  •    WD1  30  CBR  Higher  2048 kbps  •    WD1  30  CBR  Higher  2048 kbps  •    1080P  15  CBR  Higher  8192 kbps  •    8  720P  30  CBR  Higher  4096 kbps  •    9 | СН | Resolution |   | ips |   | Encode | Quality |   | Max Bitrate |  |
|----------------------------------------------------------------------------------------------------|----|------------|---|-----|---|--------|---------|---|-------------|--|
| WD1  30  CBR  Higher  2048 kbps     WD1  30  CBR  Higher  2048 kbps     WD1  30  CBR  Higher  2048 kbps     WD1  30  CBR  Higher  2048 kbps     WD1  30  CBR  Higher  2048 kbps     WD1  30  CBR  Higher  2048 kbps     WD1  30  CBR  Higher  2048 kbps     WD1  30  CBR  Higher  2048 kbps     WD1  30  CBR  Higher  2048 kbps     1080P  15  CBR  Higher  8192 kbps     7  1080P  30  CBR  Higher  8192 kbps     8  720P  30  CBR  Higher  4096 kbps     9                                                          |    | WD1        | E | 30  | • | CBR    | Higher  |   | 2048 kbps   |  |
| 8  WD1  30  CBR  Higher  2048 kbps     4  WD1  30  CBR  Higher  2048 kbps     5  WD1  30  CBR  Higher  2048 kbps     6  WD1  30  CBR  Higher  2048 kbps     7  1080P  15  CBR  Higher  8192 kbps     8  720P  30  CBR  Higher  4096 kbps     8  720P  30  CBR  Higher  4096 kbps                                                                                                    |    | WD1        |   | 30  |   | CBR    | Higher  |   | 2048 kbps   |  |
| 4  WD1  30  CBR  Higher  2048 kbps  *    5  WD1  30  CBR  Higher  2048 kbps  *    6  WD1  30  CBR  Higher  2048 kbps  *    7  1080P  15  CBR  Higher  8192 kbps  *    8  720P  30  CBR  Higher  4096 kbps  *                                                                                                    | 3  | WD1        |   | 30  |   | CBR    | Higher  |   | 2048 kbps   |  |
| 5  WD1  30  CBR  Higher  2048 kbps     8  WD1  30  CBR  Higher  2048 kbps     7  1080P  15  CBR  Higher  8192 kbps     8  720P  30  CBR  Higher  4096 kbps                                                                                                    | 4  | WD1        |   | 30  |   | CBR    | Higher  | 3 | 2048 kbps   |  |
| 8  WD1  30  CBR  Higher  2048 kbps     7  1080P  15  CBR  Higher  8192 kbps     8  720P  30  CBR  Higher  4096 kbps                                                                                                    | 5  | WD1        | E | 30  |   | CBR    | Higher  | 6 | 2048 kbps   |  |
| 7  1080P  15  CBR  Higher  8192 kbps     8  720P  30  CBR  Higher  4096 kbps     -  -  -  -  -  -  -    -  -  -  -  -  -  -    -  -  -  -  -  -  -    -  -  -  -  -  -  -  -    -  -  -  -  -  -  -  -  -  -  -  -  -  -  -  -  -  -  -  -  -  -  -  -  -  -  -  -  -  -  -  -  -  -  -  -  -  -  -  -  -  -  -  -  -  -  -  -  -  -  -  -  -  -  -  -  -  -  -  -  -  -  -  -  -  -  -                                                                                                    | 6  | WD1        | E | 30  |   | CBR    | Higher  | 8 | 2048 kbps   |  |
| 8 720P 30 CBR Higher 4096 kbps 3                                                                                                    | 7  | 1080P      | 3 | 15  |   | CBR    | Higher  | 2 | 8192 kbps   |  |
|                                                                                                    | 8  | 720P       | 3 | 30  |   | CBR    | Higher  |   | 4096 kbps   |  |
|                                                                                                    |    |            |   |     |   |        |         |   |             |  |

Note: if the rate value set is over high the maximum resources of the device, the value will be adjusted automatically.

#### Definitions and descriptions of Record stream:

| Boromotor      | Meaning                                                      |                                                 |                      |                 |  |  |  |  |
|----------------|--------------------------------------------------------------|-------------------------------------------------|----------------------|-----------------|--|--|--|--|
| Farameter      | Model                                                        | 4CH                                             | 8CH                  | 16CH            |  |  |  |  |
|                | 960H                                                         |                                                 |                      |                 |  |  |  |  |
|                | 720P                                                         |                                                 | 1-30 ( NTSC ) /1-25( | PAL)            |  |  |  |  |
| Rate           | IP 720P                                                      |                                                 |                      |                 |  |  |  |  |
| Nate           | 1080P                                                        | PAL)                                            |                      |                 |  |  |  |  |
|                | IP 1080P                                                     | 1-30( NTSC )/1-25(PAL) 1-15 ( NTSC ) /1-12(PAL) |                      |                 |  |  |  |  |
| Resolution     | This series                                                  | s supports 960H,720P, 10                        | )80P.                |                 |  |  |  |  |
| Quality        | The highe                                                    | r the value is, the clearer                     | the recorded image   | e is.           |  |  |  |  |
| Quanty         | Six options: lowest, lower, low, medium, higher and highest. |                                                 |                      |                 |  |  |  |  |
| Encode         | VBR and (                                                    | CBR.                                            |                      |                 |  |  |  |  |
| Max bit stroam | You shall a                                                  | adjust it subject to the act                    | ual network conditi  | on.             |  |  |  |  |
|                | 1536, 1792                                                   | , 2048, 4096, 5120, 6144, 7                     | 168, 8192, 9216, 102 | 240, 12288 kbps |  |  |  |  |

## 4. Wizard for HDD setup

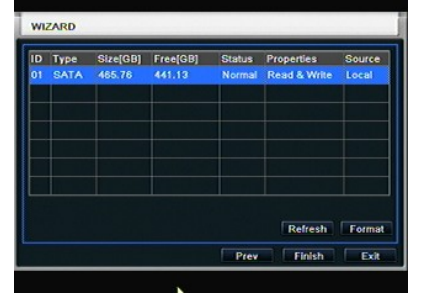

You can check your HDD information through this tab. If your HDD was recently installed, select the HDD from the list to format it.

Click on Exit to leave the wizard

## 5. Login

You can login or log off the DVR system. Once logged off you cannot do any other operation except changing the multi-screen display.

After you exit the wizard setup, you can login to the DVR.

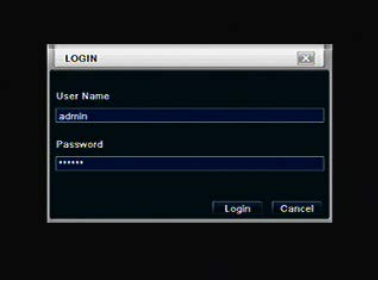

Login

Notice: The default user name and password is "admin" and 123456"

## APPENDIX\_A Compatible Devices

#### 1. Compatible USB drive after test.

| Brand     | Capacity       |
|-----------|----------------|
| A-DATA    | 512MB, 1G, 2GB |
| Transcend | 4GB            |
| Kingston  | 2GB            |
| Toshiba   | 2GB            |
| SanDisk   | 4GB            |

## 2. Compatible external USB CD/DVD writers after test

| Brand | Model    |
|-------|----------|
| LG    | GH24NS90 |

### 3. Compatible HDD

| Brand           | Brand Model number                   |       |
|-----------------|--------------------------------------|-------|
|                 | 1600AAJS FW:00L7A0                   | 160GB |
|                 | 2500AVVS FW:73M8B0                   | 250GB |
|                 | 3200AVVS                             | 320GB |
|                 | 5000AVJS FW:63YJA0                   | 500GB |
|                 | 5000AVVS FW:63M8B0                   | 500GB |
|                 | 5000AAKS FW:00V1A0                   | 500GB |
|                 | 5000BUDT (2.5") FW:63G8FY0           | 500GB |
|                 | 5000AUDX FW:63WNHY0                  | 500GB |
|                 | 10EURS FW:630AB1                     | 1TB   |
| Western Digital | 10EVDS FW:63U8B0                     | 1TB   |
| Western Digital | WD10PURX FW:64D85Y0                  | 1TB   |
|                 | 15EARS FW:00Z5B1                     | 1.5TB |
|                 | 15EURS FW:63S48Y0                    | 1.5TB |
|                 | 20EVDS FW:63T3B0                     | 2TB   |
|                 | 20EARS FW:00S8B1                     | 2TB   |
|                 | 2001FASS FW:00U0B0                   | 2TB   |
|                 | WD20PURX FW:64P6ZY0                  | 2TB   |
|                 | WD30PURX FW:64P6ZY0                  | 3TB   |
|                 | WD40PURX FW:64GVNY0                  | 4TB   |
|                 | WD40EURX FW:64WRWY0                  | 4TB   |
|                 | HDS721616PLA380                      | 160GB |
|                 | HCT721025SLA380                      | 500GB |
| HIACHI          | HCP725050GLA380                      | 500GB |
|                 | HDP725050GLA360                      | 1TB   |
|                 | ST500DM002 (SATA3) FW:KC44           | 500GB |
|                 | ST3100528AS FW:CC38                  | 1TB   |
| SEAGATE         | ST31000524AS (SATA3)FW:JC4B          | 1TB   |
|                 | ST2000DL003 (SATA3) FW:CC32,<br>CC3C | 2TB   |
| TOSHIBA         | HCS5C1050DLE630<br>FW:620DT01ABA050V | 500GB |
|                 | DT01ABA100                           | 1TB   |
|                 | DT01ACA100                           | 1TB   |

#### APPENDIX\_B Calculate Recording Capacity

User can calculate the required size of hard disk according to the total recording duration and DVR recording settings. The DVR uses fixed video bit rate. The below are the details at different settings for CBR.

| Resoluti<br>on | Frame Rate Totally (FPS) | Video<br>Quality | Bit Rate<br>(kbps) | Used Space(MB/h) |
|----------------|--------------------------|------------------|--------------------|------------------|
| 720P           | 25(PAL)/<br>30(NTSC)     | Highest          | 6144               | 2700             |
|                |                          | Higher           | 5420               | 2250             |
|                |                          | Medium           | 4096               | 1800             |
|                |                          | Low              | 3072               | 1350             |
|                |                          | Lower            | 2048               | 900              |
|                |                          | Lowest           | 1024               | 450              |

#### The calculation format is: Total Recording capacity = Used space per hour (MB/h) (coverage rate of hard disk) × recording time (hour) × channel numbers

For instance, one customer uses NTSC cameras, set resolution to 720P, video quality to Lowest, frame rate to 30fps for enabling total 16 channels. He wants the unit to record continuously in a month. Below is the calculation:

## Total Recoding capacity =450 (mb/h) X 24(hours/day) X30(days) X16(channels)= 5184000(MB) ≈ 5184(GB)

Therefore, you need to install two 3 TB SATA HDDs for recording in one month.

## APPENDIX\_C SPECIFICATIONS

### Type A: TVD-04 / TVD-08 / TVD-16

| Model                   |          | TVD-04                                                    | TVD-08                           | TVD-16                       |  |
|-------------------------|----------|-----------------------------------------------------------|----------------------------------|------------------------------|--|
| Compression format      |          | H.264 Main Profile                                        |                                  |                              |  |
| Video output            |          | VGA × 1, HDM I× 1                                         |                                  |                              |  |
| Video Input             |          | BNC × 4                                                   | BNC × 8                          | BNC × 16                     |  |
| HDMI/VGA Resolution     |          | 1080 × 1920/1280 ×1024/ 800 × 600                         |                                  |                              |  |
| Record Resolution       |          | 960H / 720P (1280 × 720) / 1080P (1920 × 1080)            |                                  |                              |  |
| Display Frame Rate      |          | 100FPS (PAL), 120FPS (NTSC)                               | 200FPS(PAL),240FPS(NTSC)         | 400FPS (PAL) , 480FPS (NTSC) |  |
| Record Frame<br>Rate    | 960H     |                                                           |                                  |                              |  |
|                         | 720P     | 100FPS (PAL), 120FPS (NTSC)                               | 200FPS (PAL) , 240FPS (NTSC)     | 400FPS (PAL), 480FPS (NTSC)  |  |
|                         | IP 720P  |                                                           |                                  |                              |  |
|                         | 1080P    | 50FPS (PAL) , 60FPS (NTSC)                                | 100FPS ( PAL ) , 120FPS ( NTSC ) | 200FPS (PAL) , 240FPS (NTSC) |  |
|                         | IP 1080P | 25FPS (PAL) , 30FPS (NTSC)                                | 50FPS (PAL) , 60FPS (NTSC)       | 100FPS (PAL) , 120FPS (NTSC) |  |
| Audio Input             |          | RCA × 1                                                   |                                  |                              |  |
| Audio output            |          | RCA × 1                                                   |                                  |                              |  |
| Record Mode             |          | Manual / Timer / Motion detection                         |                                  |                              |  |
| Simplex/Duplex/Triplex  |          | Pentaplex                                                 |                                  |                              |  |
| Network Interface       |          | RJ45 (LAN, INTERNET)                                      |                                  |                              |  |
| PTZ control             |          | YES                                                       |                                  |                              |  |
| Communication interface |          | RS485, USB2.0 × 2 (one for backup, another for USB mouse) |                                  |                              |  |
| Disk info               |          | SATA × 1                                                  |                                  |                              |  |
| Remote controller       |          | YES                                                       |                                  |                              |  |
| Power Supply            |          | DC12V                                                     |                                  |                              |  |
| Temperature             |          | 0°C-50°C                                                  |                                  |                              |  |
| Humidity                |          | 10%-90%                                                   |                                  |                              |  |

## Type B: TVD-<u>16-1U</u>

| Model                    |          | TVD-16-1U                                                 |  |
|--------------------------|----------|-----------------------------------------------------------|--|
| Compression format       |          | H.264 Main Profile                                        |  |
| Video output             |          | VGA × 1, HDM I× 1                                         |  |
| Video Input              |          | BNC × 16                                                  |  |
| HDMI/VGA Resolution      |          | 1920 x 1080 /1280 ×1 024/ 800 × 600                       |  |
| <b>Record Resolution</b> |          | 960H / 720P (1280 × 720) / 1080P (1920 × 1080)            |  |
| Display Frame Rate       |          | 400FPS (PAL), 480FPS (NTSC)                               |  |
| Record Frame<br>Rate     | 960H     |                                                           |  |
|                          | 720P     | 400FPS (PAL), 480FPS (NTSC)                               |  |
|                          | IP 720P  |                                                           |  |
|                          | 1080P    | 200FPS (PAL), 240FPS (NTSC)                               |  |
|                          | IP 1080P | 100FPS (PAL), 120FPS (NTSC)                               |  |
| Audio Input              |          | RCA × 1                                                   |  |
| Audio output             |          | RCA × 1                                                   |  |
| Record Mode              |          | Manual / Timer / Motion detection                         |  |
| Simplex/Duplex/Triplex   |          | Pentaplex                                                 |  |
| Network Interface        |          | RJ45 (LAN, INTERNET)                                      |  |
| PTZ control              |          | YES                                                       |  |
| Communication interface  |          | RS485, USB2.0 × 2 (one for backup, another for USB mouse) |  |
| Disk info                |          | SATA × 2                                                  |  |
| Remote controller        |          | YES                                                       |  |
| Power Supply             |          | DC12V                                                     |  |
| Temperature              |          | 0°C-50°C                                                  |  |
| Humidity                 |          | 10%-90%                                                   |  |